## Managing Delinked Non-EWD Drivers

07/03/2025 8:35 am AEDT

In this article, you will learn how to access, view, update, and link delinked non-electronic work diary (Non-EWD) drivers. The sections below will walk you through the Delinked Non-EWD tab functionality.

- View Delinked Non-EWD Drivers
- Edit Delinked Non-EWD Drivers
- Link Delinked Non-EWD Drivers

## **View Delinked Non-EWD Drivers**

This section will guide you on how to access the list of delinked Non-EWD drivers and view their profile.

1. In the Business Navigation Menu, click Drivers and select Drivers List.

|                     | Drivers - Bu         | usiness                                                                                                    |                      |                      | #             | *         | Demo<br>Business |    |
|---------------------|----------------------|----------------------------------------------------------------------------------------------------|----------------------|----------------------|---------------|-----------|------------------|----|
| Business Navigation | Linked Pending       | g Delinked Self-paid Pending                                                                                                    | Self-paid Non-E      | WD Delinked No       | n-EWD All Sit | es Conne  | cted Fleet       | s  |
| Dashboard           | 10 - Q Sear          | rch                                                                                                    |                      | 🛓 Import             | EWD Driver    | Add / Lir | nk Driver        |    |
| Drivers             | This section of      | displays and creates driver accounts th                                                                                                    | at are paid by the b | usiness subscription | n.            |           |                  |    |
| Drivers List        | Available Seats:     | 95 remaining of 140 subscribed.                                                                                                    |                      |                      |               |           |                  |    |
| Manual Events       | See bining section o | o aujust seat totar                                                                                                    |                      |                      |               |           |                  |    |
| Vehicles 🕨          | FULL NAME            | EMAIL ADDRESS                                                                                                    | LICENCE              | PHONE                | BFM           | AFM       | АРР              |    |
| Reports 🕨           | Adrian               | adrian driver test@mailinator.com                                                                                                    | 12312321             |                      | _             |           | N/A              | с  |
| Admin 🕨             | Test                 | a and a state of the state of the state of t | The Control of       |                      |               |           |                  | 1. |

- 2. You will be directed to the **Drivers Business** page. Click the **Delinked Non-EWD** tab to access the **Delinked Non-EWD Drivers** list.
- 3. You can search/filter the list using the **Search** field to view delinked non-EWD drivers. Using the drop-down arrow beside the Search field, you can also set the list display to 10, 20, or 50.

| rivers - Busi                               | iness              |                   |         |       |            |       | ≓ 4                 | Business         |
|---------------------------------------------|--------------------|-------------------|---------|-------|------------|-------|---------------------|------------------|
| inked Pending                               | Delinked Self-paid | Pending Self-paid | Non-EWD | Delin | ked Non-EW | DAIIS | Sites Conne         | cted Fleets      |
| FULL NAME                                   | EMAIL<br>ADDRESS   | LICENCE           | PHONE   | вғм   | AFM        | АРР   | DATE<br>CREATED     | ACTIONS          |
| Martin<br>Monroe                            |                    | 1234098765        |         | -     | -          | N/A   | 06/03/2025<br>23:38 |                  |
| Showing 1 of 1 Entri<br>Showing 1 of 1 Page | es<br>s            |                   |         |       |            | -     | Actio               | ns<br>lew<br>dit |
|                                             |                    |                   |         |       |            |       | & Li                | nk               |

- 4. Find the driver from the list and click its **Action** icon. The **Actions** menu will expand, select **View**.
- 5. The **Non-EWD Driver Info** window will appear displaying the **Driver**'s **Business Profile**. In this window, you can view and update the driver's information.

| Non-EWD Driver Info                | × |
|------------------------------------|---|
| Martin Monroe                      | Ľ |
| <b>01/01/1980</b><br>Date Of Birth |   |
| 1234098765<br>Licence              |   |
| ACT<br>Licence State               |   |
| 01/01/2026<br>License Expiry       |   |
| BFM SOLO<br>Base Fatigue Plan      |   |
| ACT +10:00<br>Base Time Zone       |   |
| <b>Delinked</b><br>Status          |   |
| NHVR<br>Region                     |   |
|                                    |   |

## **Edit Delinked Non-EWD Drivers**

This section will guide you on how to update the delinked Non-EWD drivers' profile.

1. In the Business Navigation Menu, click Drivers and select Drivers List.

|                                           | Drivers - Business                                                                                                    | * * *         | Demo<br>Business |
|-------------------------------------------|----------------------------------------------------------------------------------------------------|---------------|------------------|
| Business Navigation                       | Linked Pending Delinked Self-paid Pending Self-paid Non-EWD Delinked Non-EWD A                                                                                      | Il Sites Conn | ected Fleet      |
| Dashboard                                 | 10 - Q Search                                                                                                    | er Add / L    | ink Driver       |
| Drivers                                   | It is section displays and creates driver accounts that are paid by the business subscription.                                                                      |               |                  |
|                                           |                                                                                                    |               |                  |
| Drivers List<br>Manual Events             | Available Seats: 95 remaining of 140 subscribed.<br>See billing section to adjust seat total                                                                        |               |                  |
| Drivers List<br>Manual Events<br>Vehicles | Available Seats: 95 remaining of 140 subscribed.         See billing section to adjust seat total         FULL NAME       EMAIL ADDRESS         LICENCE       PHONE | AFM           | АРР              |

- 2. You will be directed to the **Drivers Business** page. Click the **DelinkedNon-EWD** tab to access the **Delinked Non-EWD Drivers** list.
- 3. You can search/filter the list using the **Search** field to view delinked non-EWD drivers. Using

the drop-down arrow beside the Search field, you can also set the list display to 10, 20, or 50.

| Drivers - Busi                                | ness               |                   |           |       |            |          | ₽ 🔄 🛃 Demo<br>Business          |
|-----------------------------------------------|--------------------|-------------------|-----------|-------|------------|----------|---------------------------------|
| Linked Pending                                | Delinked Self-paid | Pending Self-pair | d Non-EWD | Delin | ked Non-EW | /D All S | ites Connected Fleets           |
| FULL NAME                                     | EMAIL<br>ADDRESS   | LICENCE           | PHONE     | BFM   | AFM        | АРР      | DATE ACTIONS<br>CREATED ACTIONS |
| Martin<br>Monroe                              | -                  | 1234098765        | -         | -     | -          | N/A      | 06/03/2025<br>23:38             |
| Showing 1 of 1 Entrie<br>Showing 1 of 1 Pages | 25<br>5            |                   |           |       |            |          | Actions<br>• View<br>Edit       |
|                                               |                    |                   |           |       |            |          | 🔗 Link                          |

- 4. Find the driver from the list and click its **Action** icon. The **Actions** menu will expand, select **Edit**.
- 5. The **Edit Non-EWD Driver** window will appear, in this window you can update the following information:

| Full Name         | Date Of Birth                 |   |
|-------------------|-------------------------------|---|
| Martin Monroe     | 01/01/1980                    |   |
| Licence Number    | Licence Expiry                |   |
| 1234098765        | 01/01/2026                    | • |
| Licence State     |                               |   |
| ACT               |                               |   |
| Base Fatigue Plan | Base Time Zone                |   |
| BFM SOLO          | ✓ ACT +10:00                  | ` |
| Region            | Default Vehicle               |   |
| NHVR              | ~                             | ~ |
|                   | Current Default Vehicle (N/A) |   |

- a. Full Name
- b. Licence Number
- c. Licence State

- d. Base Fatigue Plan
- e. Region
- f. Date Of Birth
- g. Licence Expiry
- h. Base Time Zone
- i. Default Vehicle
- 6. After updating the delinked non-EWD driver, click the **Submit** button to apply the changes.

| Base Fatigue Plan |     | Base Time Zone                |   |
|-------------------|-----|-------------------------------|---|
| BFM SOLO          | ~   | ACT +10:00                    | ~ |
| Region            |     | Default Vehicle               |   |
| NHVR              | ~   |                               | ~ |
|                   |     | Current Default Vehicle (N/A) |   |
|                   | Sub | mit                           |   |
|                   |     |                               |   |
|                   |     |                               |   |

## Link Non-EWD Drivers

This section will guide you on how to link Non-EWD Drivers to the Logmaster system.

1. In the Business Navigation Menu, click Drivers and select Drivers List.

|                     | Drivers - Bu     | siness            |                |                 |                |               |            | ≓ 4       |          | Demo<br>Business |    |
|---------------------|------------------|-------------------|----------------|-----------------|----------------|---------------|------------|-----------|----------|------------------|----|
| Business Navigation | Linked Pending   | Delinked          | Self-paid      | Pending Self-p  | ald Non-EV     | VD Delink     | ed Non-EWD | All Sites | Conne    | ected Fleet      | s  |
| Dashboard           | 10 - Q Sear      | ch                |                |                 |                | 🛓 In          | port EWD I | Driver    | Add / Li | nk Driver        |    |
| Drivers             | This section d   | isplays and cre   | ates driver ac | counts that are | paid by the bu | isiness subsc | ription.   |           |          |                  |    |
| Drivers List        | Available Seats: | 5 remaining o     | f 140 subscri  | bed.            |                |               |            |           |          |                  |    |
| Manual Events       |                  | adjast stat total |                |                 |                |               |            |           |          |                  |    |
| Vehicles 🕨          | FULL NAME        | EMAIL ADDI        | RESS           | u               | CENCE          | PHON          | е вғм      |           | AFM      | АРР              |    |
| Reports •           | Adrian           | adrian drivo      | tort@mailin    | ator com 12     | 10701          |               |            |           |          | N/A              | с  |
| Admin 🕨             | Test             | aunan.unve        | .test@mailina  |                 | 12321          | -             | -          |           |          | N/A              | 1. |

- 2. You will be directed to the **Drivers Business** page. Click the **Delinked Non-EWD** tab to access the **Delinked Non-EWD Drivers** list.
- 3. You can search/filter the list using the **Search** field to view delinked non-EWD drivers. Using the drop-down arrow beside the Search field, you can also set the list display to 10, 20, or 50.

| Drivers - Bus        | iness              |                  |           |       |            |         | ≓ & 🛓                                  | Demo<br>Business |
|----------------------|--------------------|------------------|-----------|-------|------------|---------|----------------------------------------|------------------|
| Linked Pending       | Delinked Self-paid | Pending Self-pai | d Non-EWE | Delin | ked Non-EW | D All S | ites Connected Fle                     | eets             |
| 10 - Q Martin        |                    |                  |           |       |            |         |                                        |                  |
| FULL NAME            | EMAIL<br>ADDRESS   | LICENCE          | PHONE     | BFM   | AFM        | АРР     | DATE<br>CREATED                        | ACTIONS          |
| Martin<br>Monroe     | -                  | 1234098765       | -         | -     |            | N/A     | 06/03/2025<br>23:38                    |                  |
| Showing 1 of 1 Entri | es                 |                  |           |       |            |         | Actions                                |                  |
| Showing 1 of 1 Page  | 25                 |                  |           |       |            |         | <ul> <li>View</li> <li>Edit</li> </ul> |                  |
|                      |                    |                  |           |       |            |         | Secure                                 |                  |
|                      |                    |                  |           |       |            |         |                                        |                  |

- 4. Find the driver from the list and click its **Action** icon. The **Actions** menu will expand, select **Link**.
- 5. A **Confirmation** dialog box will appear, click **OK**.

| Drivers - Busi                                 | logmaster.au says<br>Link non-EWD driver? | (          | Cancel | ок  | ked Non-EW | D All S | ≓ 🌵 📱                             | Demo<br>Business |
|------------------------------------------------|-------------------------------------------|------------|--------|-----|------------|---------|-----------------------------------|------------------|
| FULL NAME                                      | EMAIL<br>ADDRESS                          | LICENCE    | PHONE  | BFM | AFM        | АРР     | DATE<br>CREATED                   | ACTIONS          |
| Martin<br>Monroe                               |                                           | 1234098765 | -      | -   | -          | N/A     | 06/03/2025<br>23:38               |                  |
| Showing 1 of 1 Entries<br>Showing 1 of 1 Pages |                                           |            |        |     |            |         | Actions<br>View<br>C Edit<br>Link |                  |